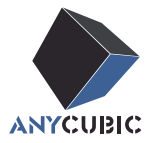

# Anycubic Kobra S1 Combo Manuel de l'utilisateur

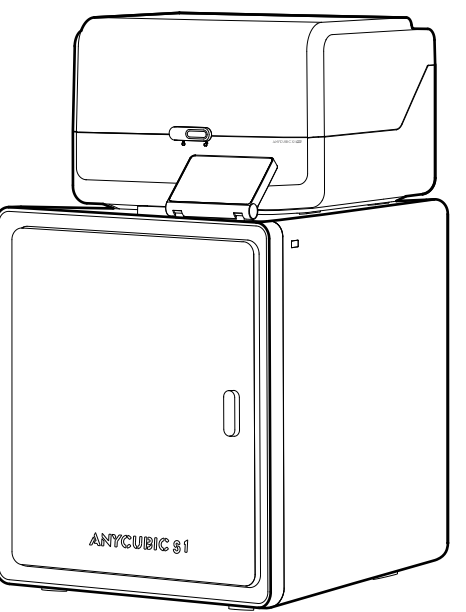

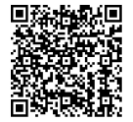

L'image du produit est à titre de référence uniquement. Veuillez vous référer au produit réel.

Cher client,

Merci d'avoir choisi les produits ANYCUBIC.

Peut-être êtes-vous familier avec la technologie d'impression 3D ou avez-vous déjà acheté des imprimantes ANYCUBIC par le passé, mais nous vous recommandons vivement de lire attentivement ce manuel. Les techniques d'installation et les précautions présentées dans ce manuel peuvent vous aider à éviter tout dommage ou frustration inutile.

Veuillez visiter https://support.anycubic.com/ pour nous contacter si vous avez la moindre question. Vous pouvez également obtenir davantage d'informations, telles que des logiciels, des vidéos et des modèles, sur le site web.

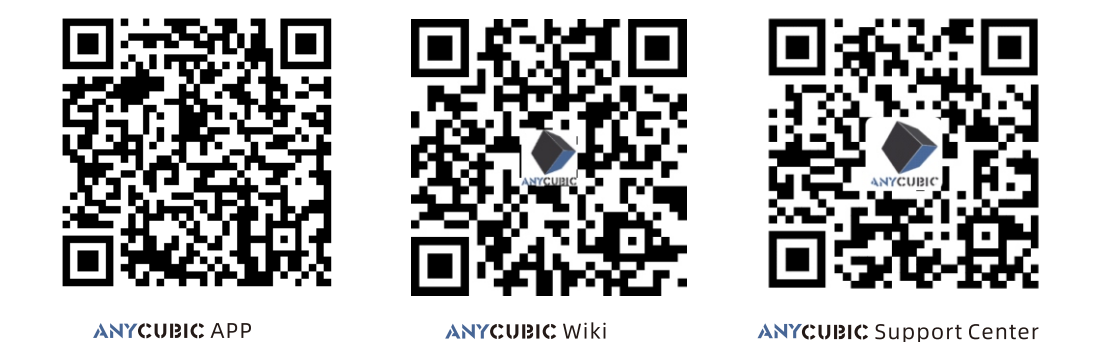

Team ANYCUBIC

\* Le droit d'auteur de ce document manuel appartient à "Shenzhen Anycubic Technology Co., Ltd." et n'est pas autorisé à être reproduit sans autorisation.

# Table des matières

1 Aperçu de la machine 1

### **2** Installation de machines — 4

| Déverrouillage de l'ACE Pro        | 4  |
|------------------------------------|----|
| Déverrouiller la tête d'impression | 6  |
| Déverrouiller le lit chauffant     | 6  |
| Installez le support de bobine     | 7  |
| Installer ACE Pro                  | 8  |
| Installation du Charbon Actif      | 10 |

**3** Guide de mise sous tension 11

| 4 | Première impression |  |
|---|---------------------|--|
|   |                     |  |

### 5 Liaison d'imprimante 14 APP 14 Anycubic Slicer 15

| 6 | Autres descriptions de fonctions | <br>18 |
|---|----------------------------------|--------|
|   |                                  |        |

**7** Attention 20

### Aperçu de la machine

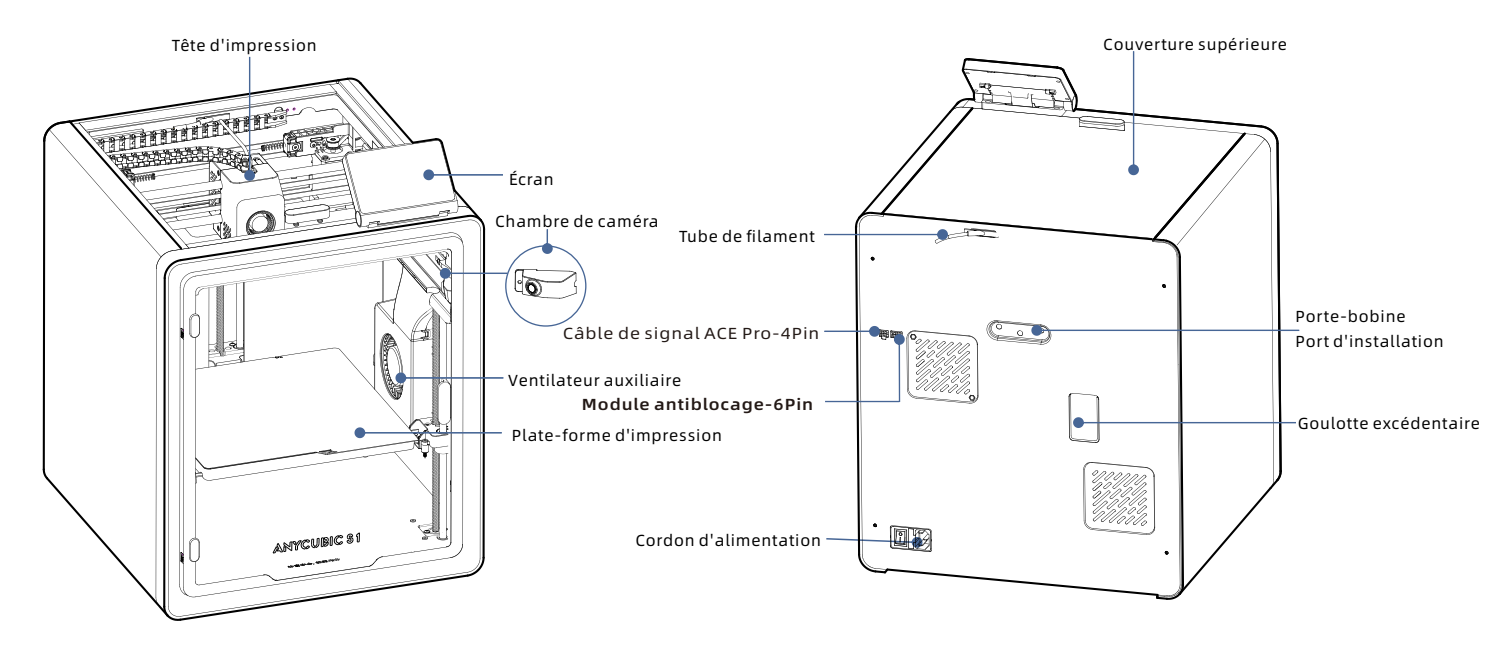

### Aperçu de la machine

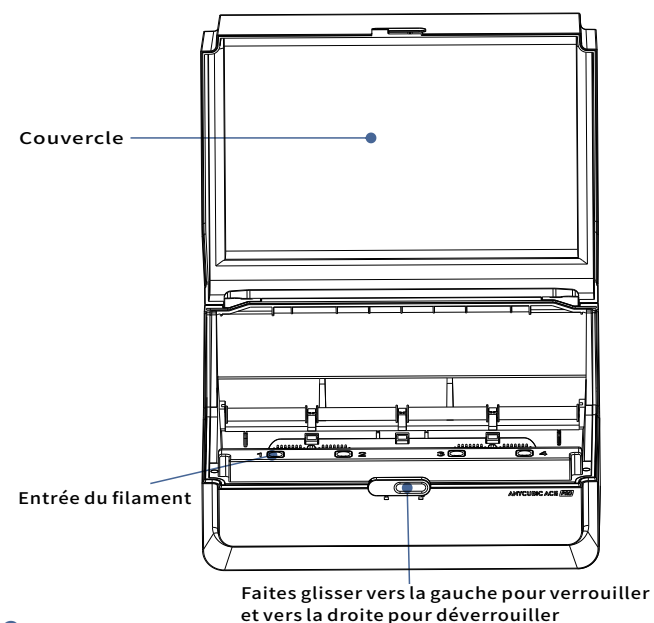

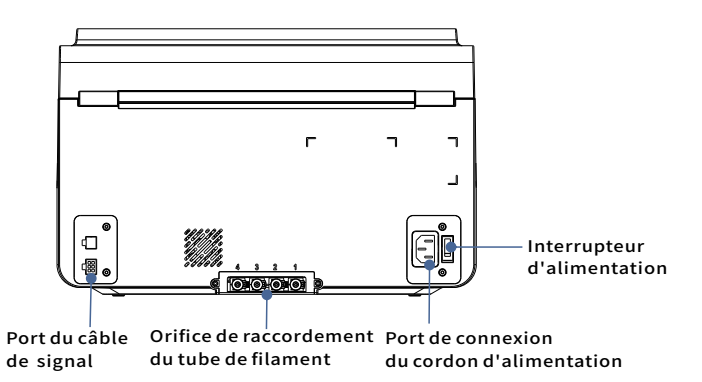

Évitez d'utiliser ACE Pro pour imprimer des matériaux flexibles, notamment TPU, TPE ou PVA absorbant, évitez d'utiliser des matériaux qui sont trop dur (module trop élevé) ou trop fragile (pas assez de ténacité), veuillez utiliser un support de bobine externe pour imprimer ces filaments.

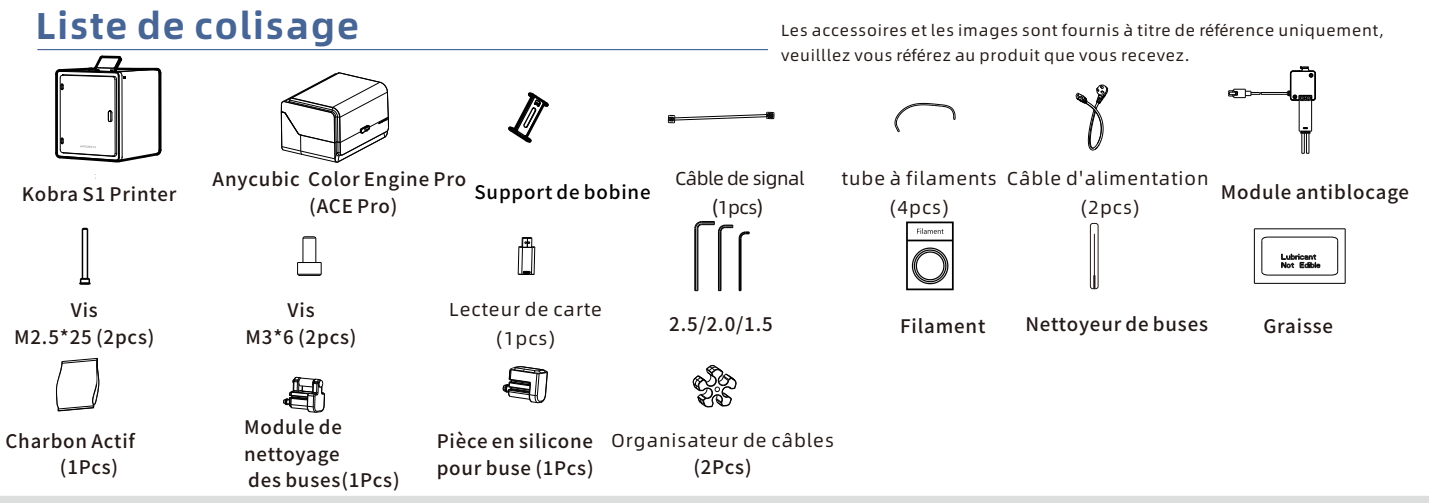

### Paramètres de machine

#### Paramètres d'impression

Principe d'impression:FDM (modélisation des dépôts de filament fondu) Volume d'impression:250 mm (L) × 250 mm (W) × 250mm (H) Épaisseur de la couche d'impression:0.08 - 0.28mm Précision de positionnement:X / Y / Z 0.0125 / 0.0125 / 0.0025 mm Nombre de buses:Single Diamètre de buse:0.4 mm Filaments:PLA/TPU/PETG/ABS/ASA

#### Paramètres du logiciel Slicer:Anycubic Slicer Next/Orca Slicer Format d'entrée:.5TU./0BJ Formats de sortie de logiciel:GCode Méthode de connexion:U-DISK,AC Cloud,AnycubicSlicerNext

#### Paramètres de puissance

Alimentation d'entrée:100-120V~/200-240V~ Puissance nominale:500 /1500W

#### WIFI

Bande de fréquence: 2.4G (2.400-2.4835GHz) Mode de fonctionnement: STA

#### Paramètres physiques

Taille de la machine:400mm (L) ×410mm (W) ×490 mm (H) Poids net de la machine:-18kg ACE Pro Taille de la machine:365.9mm (L) × 282.8mm (W) × 234.5 mm (H) ACE Pro Poids net de la machine: ~4.6kg

# Installation de machines

### Déverrouillage de l'ACE Pro

Pour obtenir la vidéo des instructions d'installation, veuillez scanner le code QR à droite

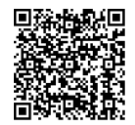

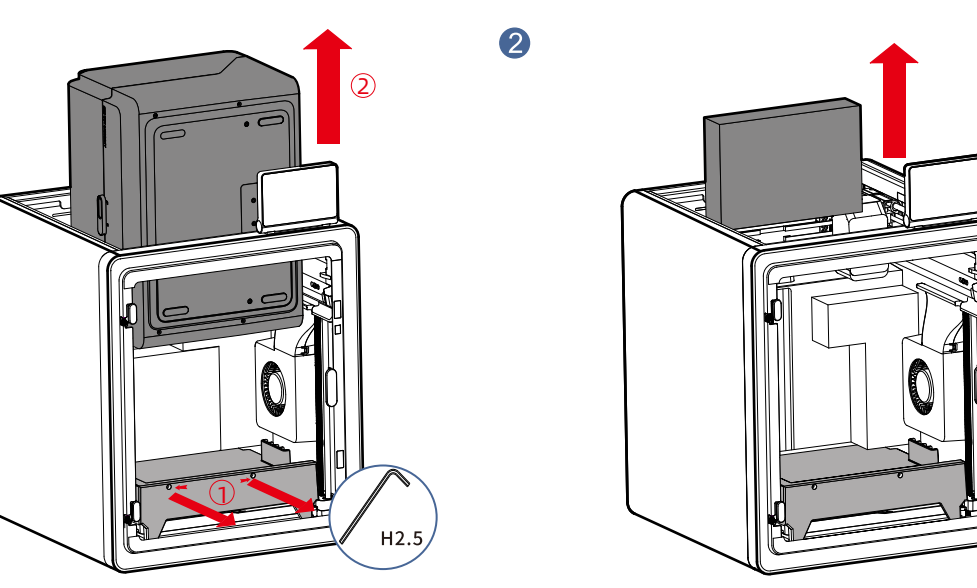

Retirez la boîte d'accessoires en la faisant glisser par le haut.

1. Ouvrez le capot de l'imprimante et utilisez une clé Allen

4

- H2.5 pour retirer les deux vis marquées en rouge comme indiqué sur l'image.
- 2. Après avoir effectué les opérations ci-dessus, retirez l'ACE Pro par le haut.
- \*Il suffit de desserrer les vis jusqu'à un certain point, il n'est pas nécessaire de les retirer complètement.

## Déverrouillage de l'ACE Pro

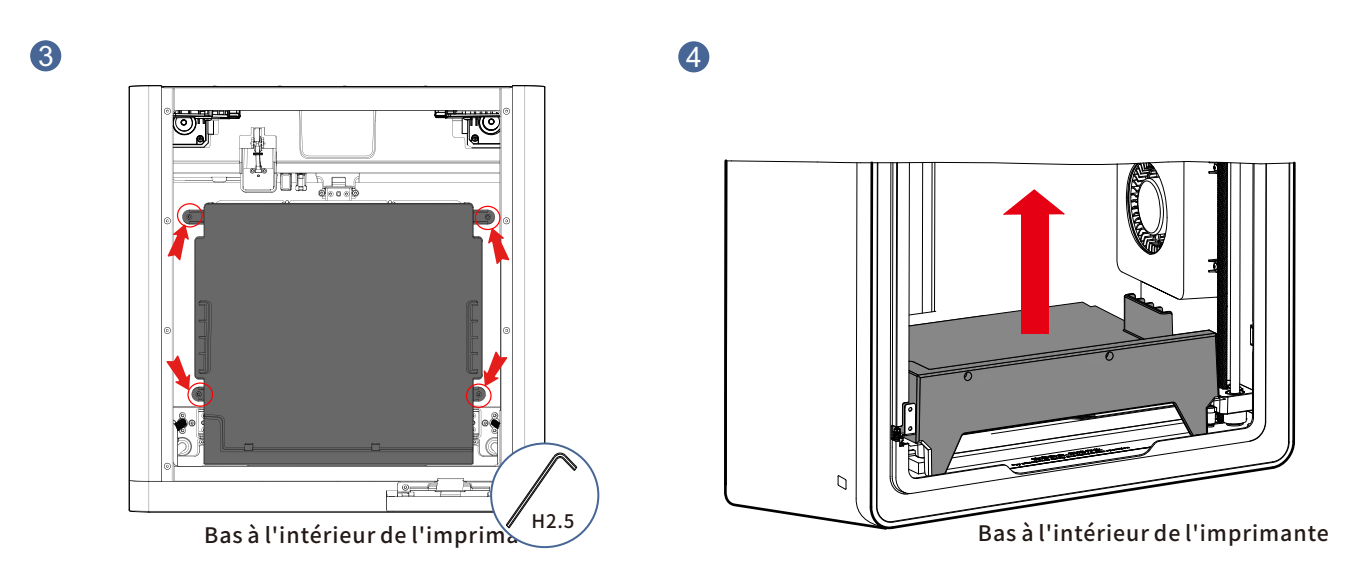

### Comme indiqué par les flèches, utilisez une clé Allen H2.5 pour retirer les quatre vis marquées dans des cercles rouges.

Retirez le coussin de protection de l'ACE Pro.

\*Il suffit de desserrer les vis jusqu'à un certain point, il n'est pas nécessaire de les retirer complètement.

### Déverrouiller la tête d'impression

### Déverrouiller le lit chauffant

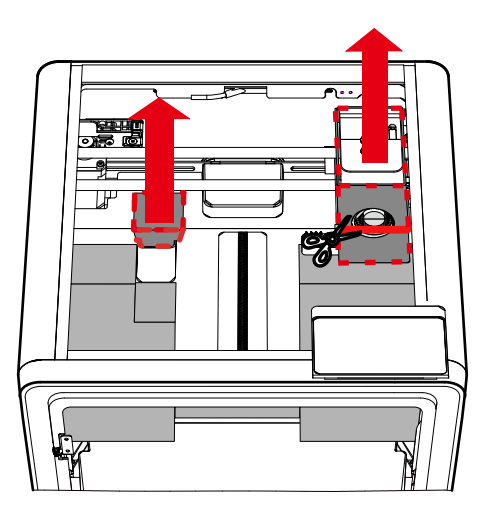

Haut de l'imprimante

1. Coupez le collier de serrage fixant la tête d'impression, retirez le carton de la tête d'impression. Comme indiqué par les flèches, utilisez une clé Allen H2.5 pour retirer les trois vis marquées dans des cercles rouges.

2. Retirez la mousse.

6

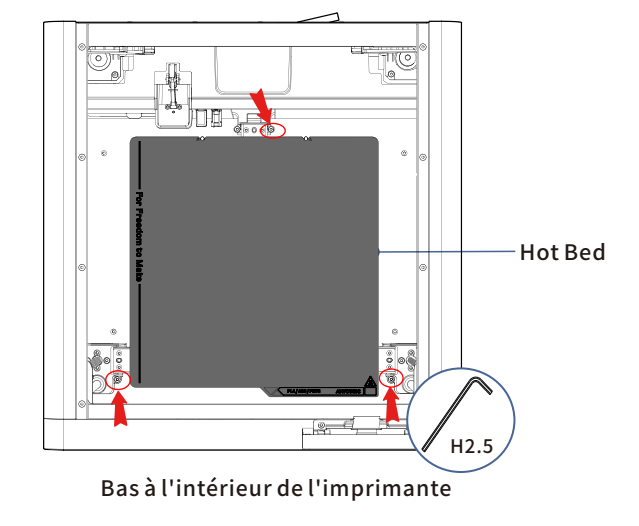

### Installez le support de bobine (sauter cette étape si vous imprimez en plusieurs couleurs)

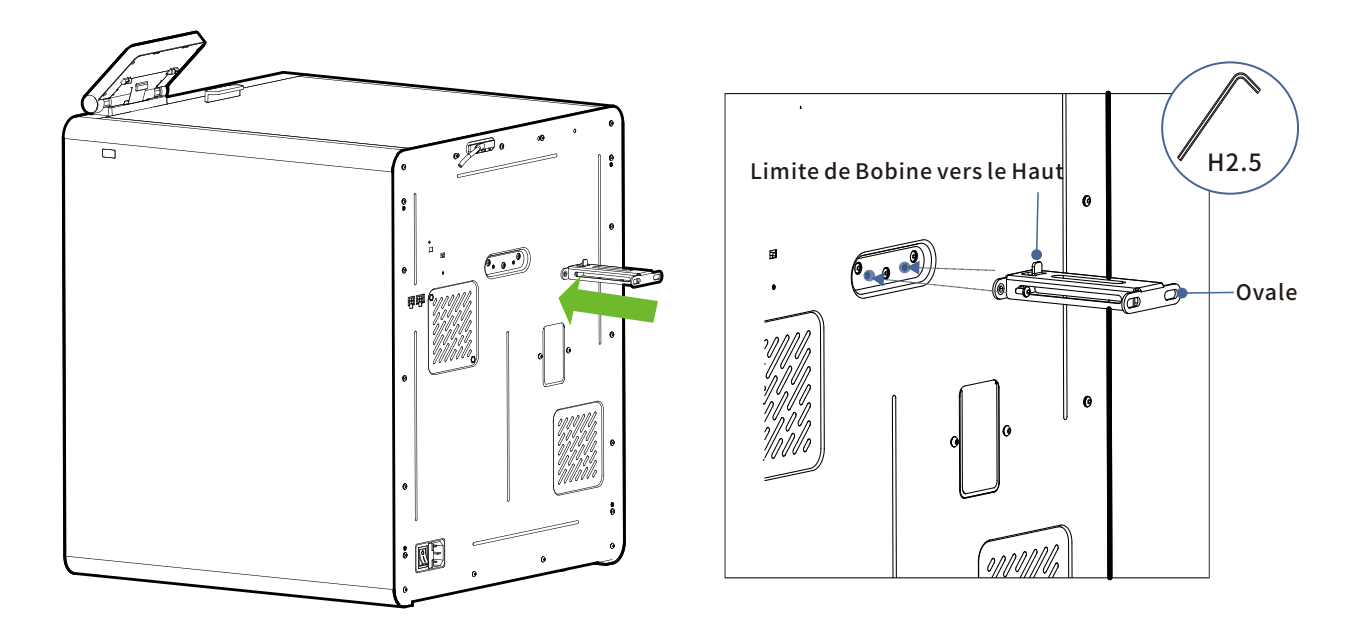

Fixez le support de bobine avec des vis M3\*6 provenant de la boîte d'accessoires.

### Installer ACE Pro

1. Placez l'ACE Pro sur le dessus du — Kobra S1.

2. Insérez l'extrémité 4 broches du câble de signal dans l'imprimante, et insérez l'extrémité 6 broches dans le trou situé dans le coin gauche de l'ACE Pro. œ

2

R

ONONONO

H2.0 0 0

3.Use M2.5\*25 screws to fix the filament hub module on the back of the printer and insert the cable into the port (use Allen Key H2.0). 4. Insérez le tube de filament suspendu dans le port.

### Installer ACE Pro

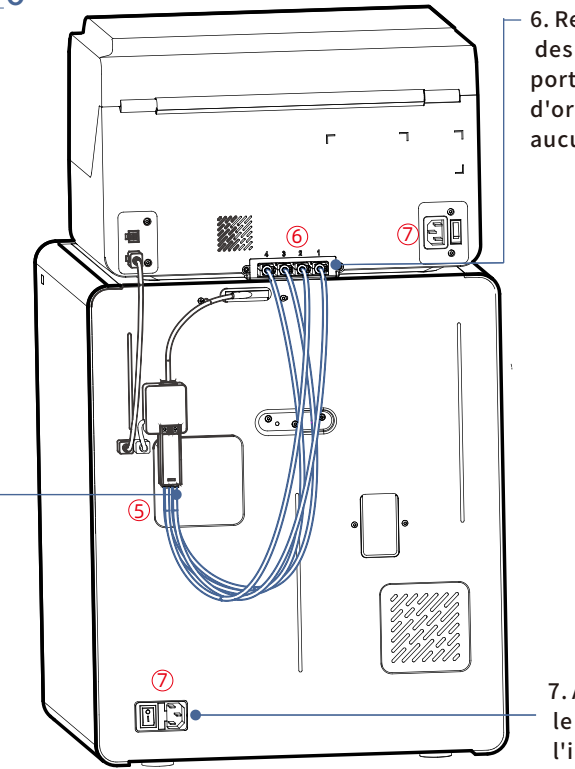

 - 6. Retirez les quatre clips bleus des ports de connexion des tubes en téflon. Insérez les tubes en téflon dans les ports, puis réinstallez les quatre clips bleus à leur position d'origine (Remarque : les tubes en téflon ne suivent aucun ordre particulier).

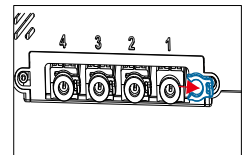

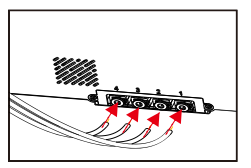

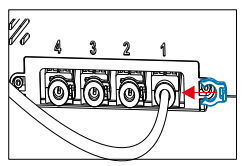

7. Après avoir effectué les opérations ci-dessus, utilisez le cordon d'alimentation pour alimenter l'imprimante et l' ACE Pro. 9

5. Insérez les quatre tubes en téflon dans le hub de filament.

# Installation du Charbon Actif

Retirez le charbon actif de la boîte d'accessoires, retirez l'emballage sous vide et placez-le dans le boîtier de filtre 、 à l'intérieur de l'imprimante.

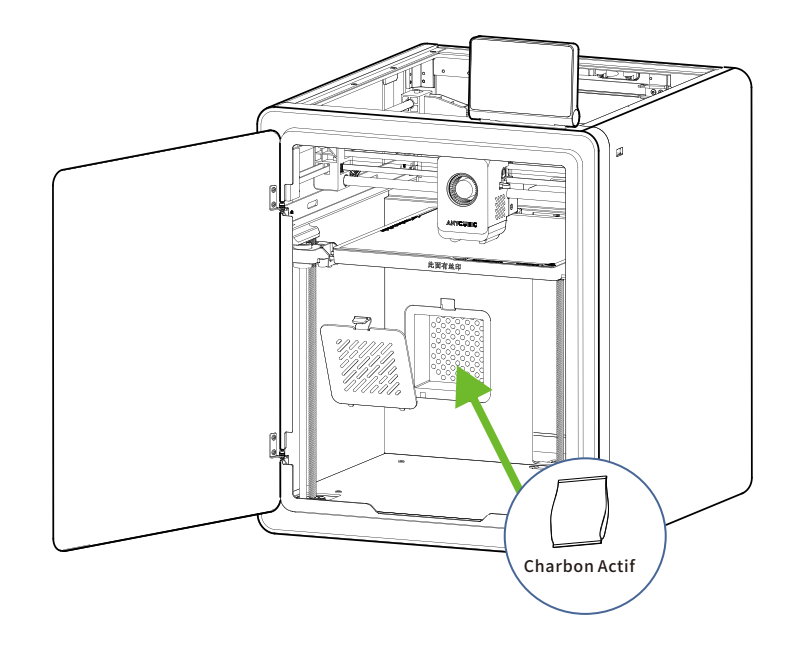

# Guide de mise sous tension

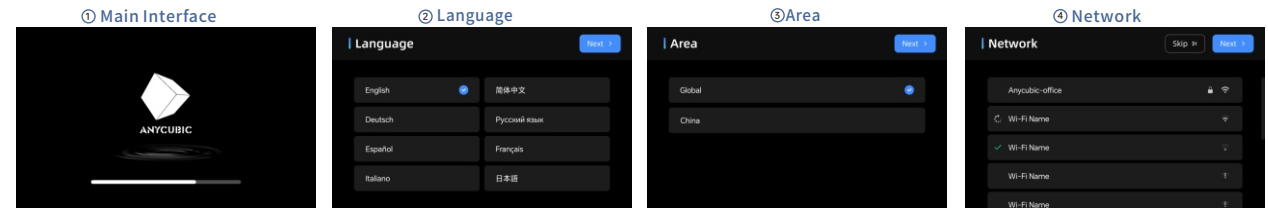

⑤ Cloud

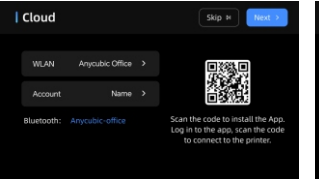

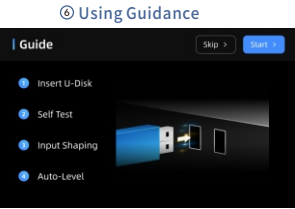

#### ⑦ Insert U-Disk

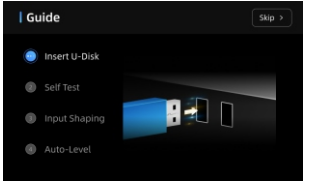

### Image: Self Test

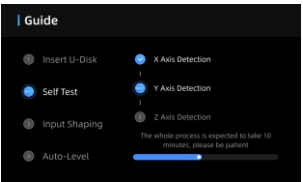

11

- 🔨 '

#### OAuto-Level

**(Wibration Compensation** 

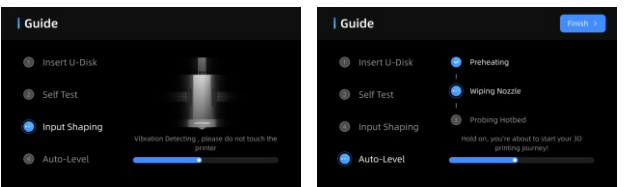

Note : L'interface actuelle est fournie à titre de référence uniquement. En raison des mises à jour continues des fonctionnalités, veuillez vous référer à l'interface

utilisateur de la dernière version du micrologiciel pour obtenir des informations précises.

# **Chargement du filament**

1. Placez au moins un rouleau de filament dans l'ACE Pro.

2. Insérez une extrémité du filament dans l'entrée du filament, et l'ACE Pro préchargera automatiquement le filament après l'avoir détecté.

3. Appuyez sur l'interface [Filament], cliquez pour sélectionner un filament, sélectionnez le matériau et la couleur correspondants.Si vous utilisez un filament RFID Anycubic, la couleur et le matériau du filament seront automatiquement identifiés.

4. Après avoir effectué les opérations ci-dessus, cliquez sur [Extrude], attendez que la buse chauffe jusqu'à la température prédéfinie, et le filament sera extrudé de la buse.

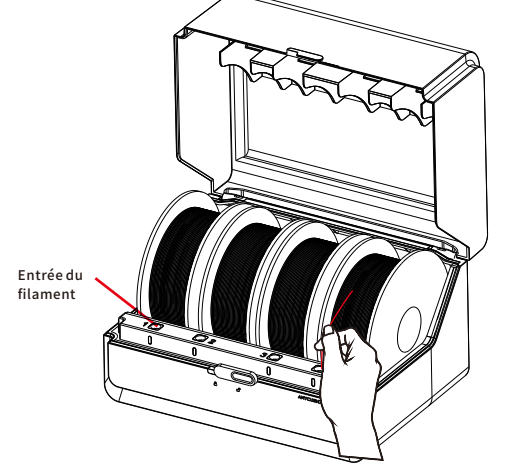

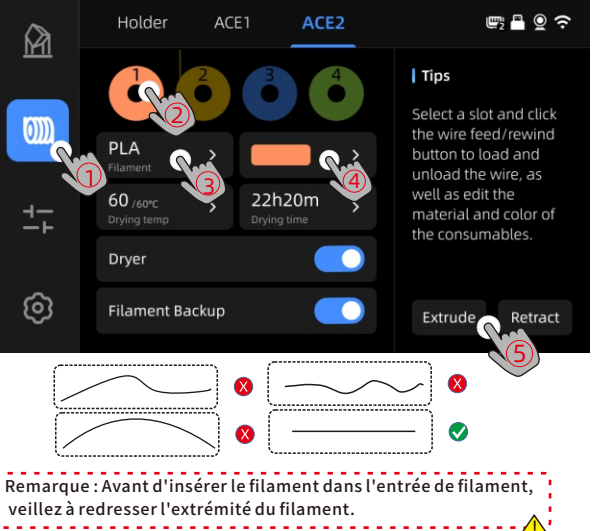

# **Première impression**

#### Sélectionnez un modèle depuis l'ordinateur ou la clé USB, puis

lancez l'impression. \*Nous vous recommandons d'utiliser l'un des fichiers préchargés pour une première

#### impression de test.\*

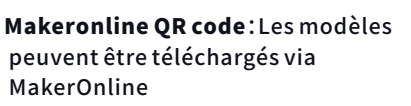

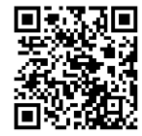

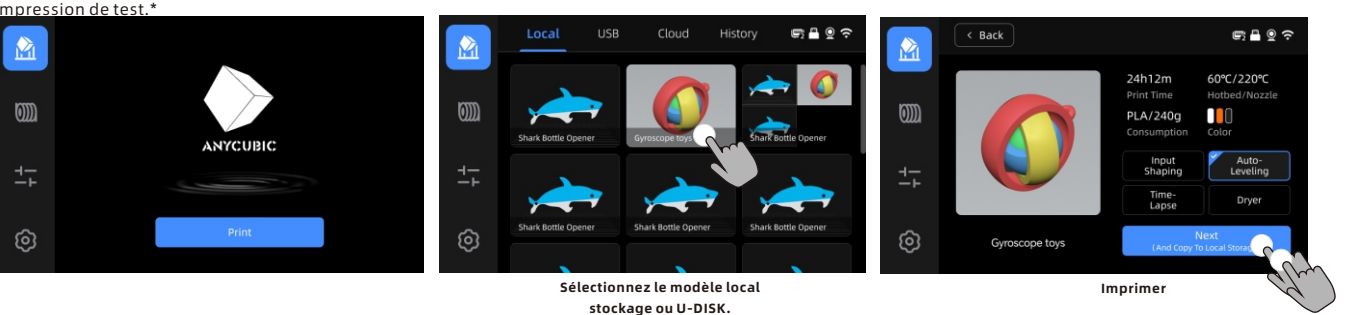

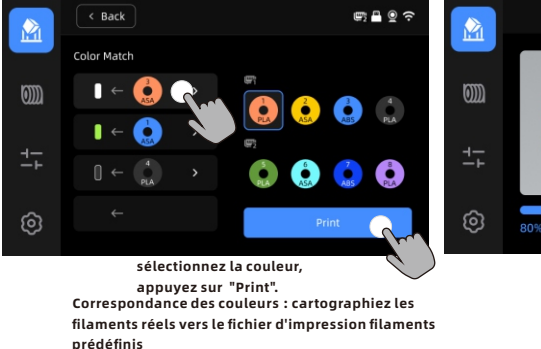

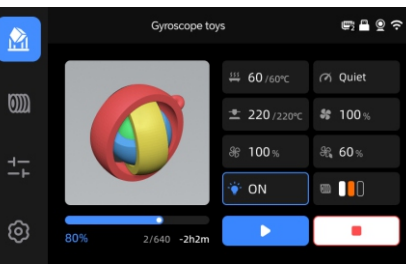

Impression en cours

# Liaison d'imprimante

1. Veuillez d'abord connecter l'imprimante au réseau.

2. Scannez le code QR sur l'écran de l'imprimante, chemin du code QR : [Settings]-[Cloud], téléchargez l'application ANYCUBIC, inscrivez-vous et connectez-vous au compte ANYCUBIC.

3. Ouvrez l'application ANYCUBIC, cliquez sur[+intiate printing], cliquez sur [Scan], et scannez le code QR sur l'écran de l'imprimante pour lier le compte ANYCUBIC.

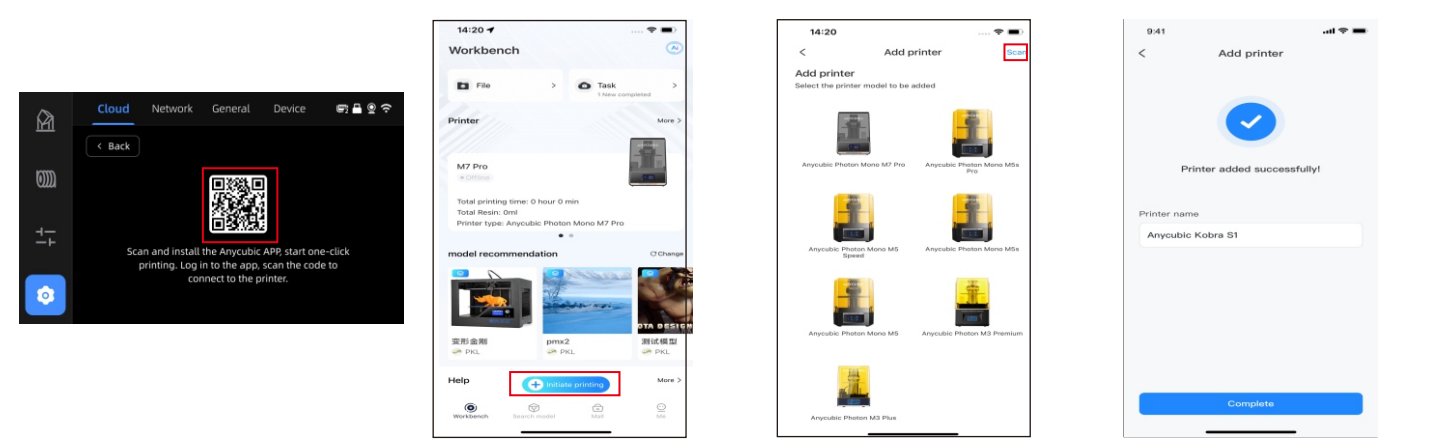

# Installation du logiciel et liaison

1. Procédure d'installation du logiciel

Ouvrez la clé USB jointe et accédez au chemin d'accès : \Files\_English\_Anycubic Kobra S1combo\Anycubic Slicer, choisissez Windows /Mac pour installer la version correspondante, double-cliquez sur l'application Anycubic Slicer pour commencer l'installation.

2. Connectez l'imprimante au réseau avant d'effectuer les opérations suivantes.

3. Mode d'emploi Anyubic Slicer :

Ouvrez la clé USB jointe et accédez au chemin:\Files\_English\_Anycubic Kobra S1 combo\Anycubic Slicer \Anycubic Slicer\_Usage Instructions

1 Une fois l'installation du logiciel terminée, accédez à l'interface principale et cliquez sur [Workbench] ou [Log in to begin remote print]

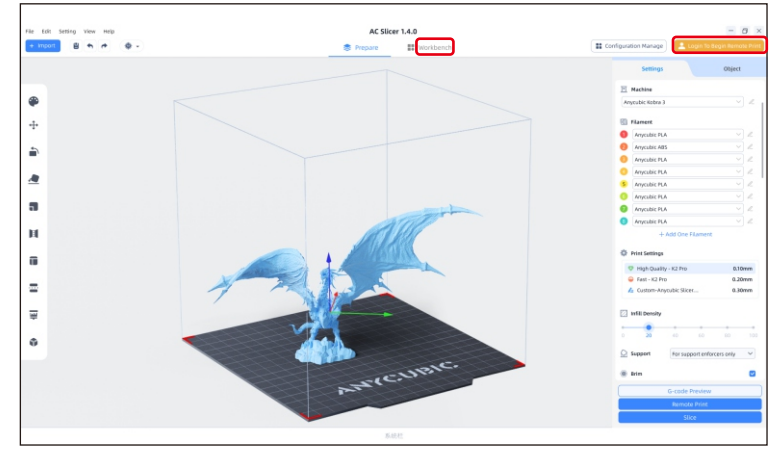

② Si vous avez déjà un compte APP, vous pouvez saisir directement à votre identifiant de compte et votre mot de passe pour vous connecter. Sinon, cliquez sur [Sign Up Now].

| Email Login                 | Mobile Login     |
|-----------------------------|------------------|
| Account                     |                  |
| Please enter your email add | Iress            |
| Password                    |                  |
| Please enter your password  | $\odot$          |
| 🕑 Remember Me               | Forget Password? |
| Log                         | In               |
| No Account ?                | Sign Up Now      |

# Installation du logiciel et liaison

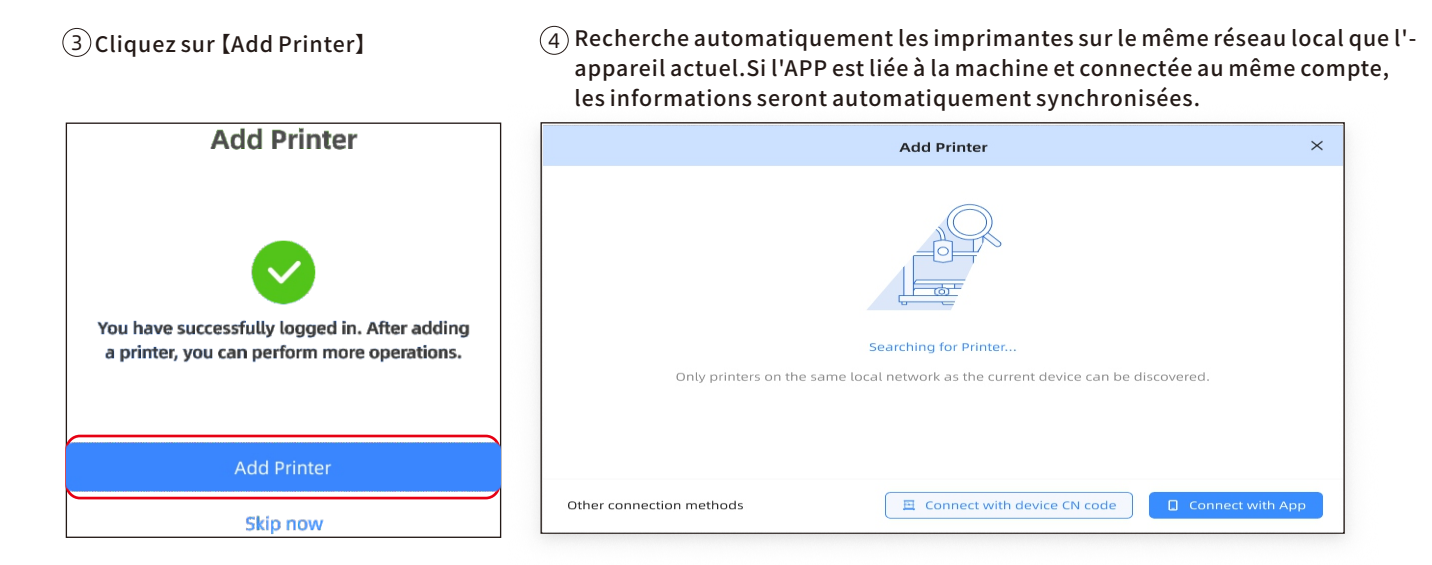

# Installation du logiciel et liaison

Sélectionnez la machine qui doit être liée dans les résultats 6 Si la recherche échoue, entrez le code CN de l'appareil à connecter.
 Plusieurs imprimantes peuvent être connectées ; si la recherche échoue, cliquez sur [Connect with device CN code] ou[connect with APP]
 Sélectionnez la machine qui doit être liée dans les résultats 6 Si la recherche échoue, entrez le code CN de l'appareil à connecter.
 Trouvez le chemin d'accès au code CN : Sélectionnez [Settings-Cloud Platform-More Information] sur l'imprimante. Vous pouvez afficher le code CN

| Add Printer ×                                         |                       |                                                       | Connect with device CN code |   |              |      |      |   |                                    |                                                     |                                                   |                          |                          |                     |                |
|-------------------------------------------------------|-----------------------|-------------------------------------------------------|-----------------------------|---|--------------|------|------|---|------------------------------------|-----------------------------------------------------|---------------------------------------------------|--------------------------|--------------------------|---------------------|----------------|
| My Printers A<br>Anycubic Photon Mono X 6K<br>Add Now |                       | My Printers A<br>Anycubic Photon Mono X 6K<br>Add Now |                             | E | Inter Device | e CN | **** |   | 1. En<br>2. Cli<br>3. Cli<br>4. En | ter the se<br>ck the clo<br>ck more i<br>ter the 16 | ettings m<br>oud butto<br>informati<br>5 digit De | enu on<br>on<br>ion butt | your pr<br>ton<br>I numb | inter<br>er you see | on the printer |
| Only printers on the same local n                     | etwork as the current | device can be discovered.                             |                             |   | 1 2          | 3 4  | 4 —  | 5 | 67                                 | 8                                                   | 9                                                 | 0                        | 1                        | -                   |                |
| Other connection methods                              |                       | Connect with device CN code                           | Connect with App            |   |              |      |      |   |                                    |                                                     |                                                   |                          | _                        | Can                 | cel            |

×

# **Autres descriptions de fonctions**

Compensation des vibrations : Il est recommandé d'effectuer une détection de résonance lorsque le temps d'impression dépasse 300 heures ou après avoir déplacé la machine, afin d'obtenir de meilleurs résultats d'impression. La détection de résonance permet d'identifier d'éventuels problèmes de résonance ou de vibrations pouvant survenir pendant le processus d'impression, et permet de prendre les mesures appropriées pour atténuer leur impact. Une détection régulière de la résonance contribue à maintenir la stabilité et la précision de l'imprimante, améliorant ainsi la qualité d'impression. Appuyez sur "Outils" - "Contrôle" - "Compensation des vibrations" et attendez que la machine termine l'étalonnage. Veuillez ne pas toucher la machine pendant le processus d'étalonnage.

Détection de fin de filament : Cette fonction est conçue pour éviter les échecs d'impression lorsqu'il n'y a plus de filament au milieu d'une impression. Elle avertit l'utilisateur qu'il doit remplacer le filament avant de poursuivre l'impression, ce qui permet d'éviter les impressions gâchées en raison d'un manque de filament.

Reprise en cas de panne d'alimentation: lorsque l'impression s'effectue avec le porte-filament, en cas de coupure de courant soudaine ou d'extinction accidentelle de la machine, cette fonction ne nécessite pas de réglage manuel. Il suffit de rebrancher l'appareil et de le mettre en marche. Vous pouvez alors reprendre l'impression.

# Nivellement

Appuyez sur "Outils" - "Contrôle" - "Nivellement automatique". Attendez que la machine termine le processus de nivellement.

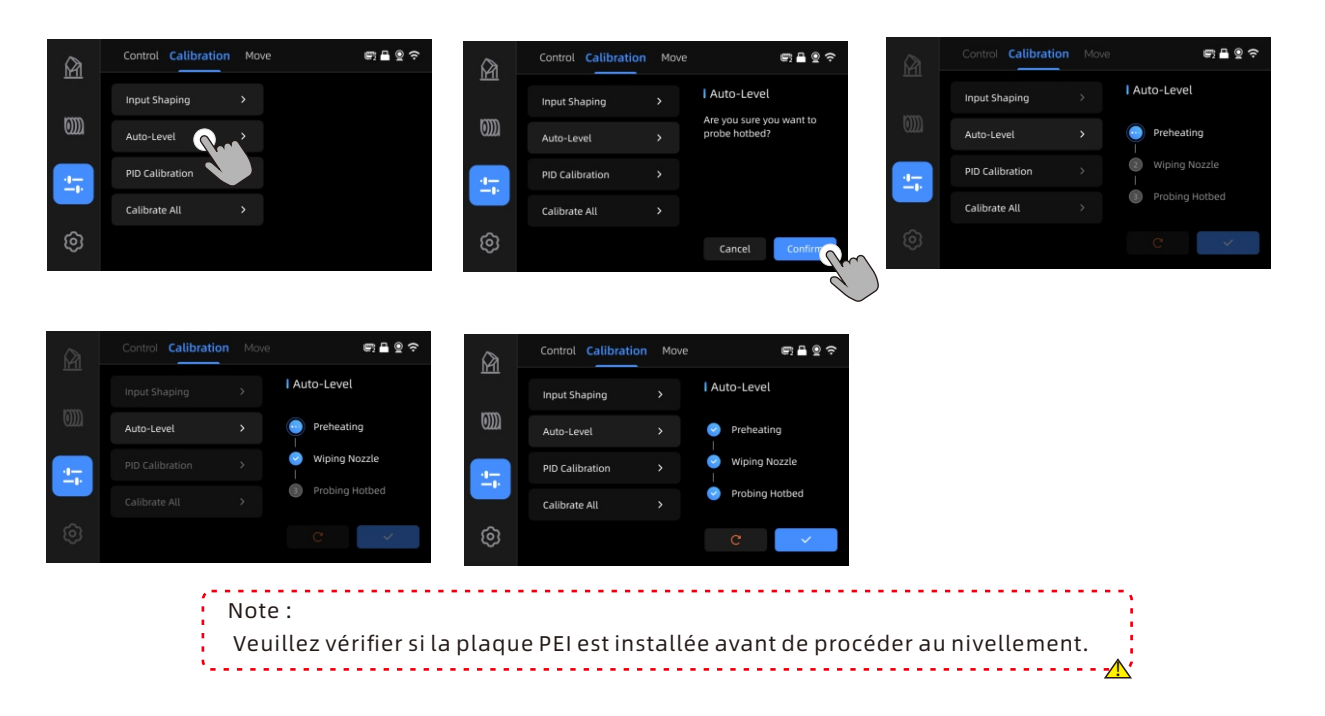

# Attention

1. Les imprimantes 3D Anycubic génèrent une température élevée. NE PAS mettre les mains à l'intérieur de l'imprimante pendant son fonctionnement. Le contact avec les matériaux extrudés peut provoquer des brûlures.

- 2. Utilisez des gants résistants à haute température lors de l'utilisation du produit.
- 3. Cet équipement n'est pas adapté à une utilisation dans des endroits où des enfants sont susceptibles de se trouver.

4. Le fusible de l'imprimante est de 250V 10A. Ne remplacez jamais le fusible par un fusible d'ampérage supérieur, sous peine de risque d'incendie.

5. La prise de courant doit être facilement accessible.

Si les problèmes mentionnés ci-dessus ne peuvent pas être résolus, veuillez initier une consultation dans notre système de service après-vente, et nos ingénieurs vous répondront par e-mail dans un délai d'un jour ouvrable. (https://support.anycubic.com/)

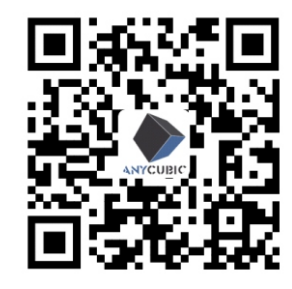

Conseils utiles :

1. Remplissez les informations en fonction du numéro de série (SN) du modèle correspondant. Les éléments avec des points rouges sont obligatoires.

2. Si la commande est réussie, vous recevrez bientôt une réponse du système de service après-vente dans votre boîte de réception.

3. Si vous avez réussi à passer une commande mais que vous ne recevez pas d'e-mail, veuillez vérifier votre dossier de courrier indésirable.

4. Si la création de la commande échoue, veuillez prêter attention à l'alerte qui apparaît sur la page web.

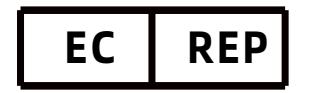

Name:Apex CE Specialists GmbH Add:Habichtweg 1 41468 Neuss Germany Contact:Wells Yan Tel:+353212066339 E-Mail:Info@apex-ce.com

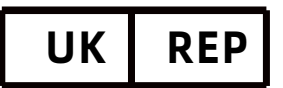

Name:APEX CE SPECIALISTS LIMITED Add:89 Princess Street,Manchester, M1 4HT,UK Contact:Wells Tel:+441616371080 E-Mail:info@apex-ce.com

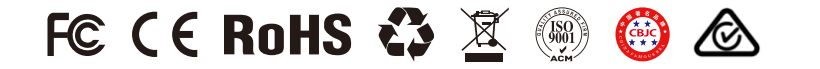